# HOW TO COMPLETE A 2145

### Completing the Front of the 2145

Pa

Enter the Month and Year in the top right corner.

Sacramento County Stage One Child Care - Request for Reimbursement 2145 Form <u>Month/Year of Care</u> COMPLETE AND MAIL THIS FORM TO: DHA, 2001 19th Street, Sacramento, CA 95818 <u>October 2014</u> • Sign child in and out of care daily using your first initial and last name OR full signature. Only enter in and out times for the hours of eage child actually uses.

#### PARENTS – Complete the Parent Information in Section 1

- Make sure the parent(s) full name (first and last name) is entered along with a complete home address and contact phone number in case the Department of Human Assistance needs to reach you to verify any information.
- Parent Activity Information must complete with full employment name, address, and schedule. Entries such as "Work" for the Activity Name, "Watt, Sacramento CA" for the Activity Address and "Varies" for the Activity Schedule are not complete entries.
- If the second parent is in the home, also **complete the Parent 2 information** in full. If the second parent is NOT in the home, make sure the "Check here if not in the home" box shown below is checked.

| rent 2 Name (if in the home): Check here if not in the home<br>Joseph Smith | <del>School</del><br>Name: | Check if second parent<br>is NOT in the home. | ol |  |
|-----------------------------------------------------------------------------|----------------------------|-----------------------------------------------|----|--|
|                                                                             |                            |                                               |    |  |

#### PARENTS – Complete the Child Information in Section 2

- Enter the Full Name, Date of Birth, and Age of the child in each section.
- Enter the School Name, Track, and Grade if the child is in a preschool program separate from daycare, or if the child is Kindergarten thru high school.
- Complete the Travel Time each way from child care to the parent activity.

| SECTION 1 AND 2 TO BE COMPLETED BY PARENT ONLY |                                          |                    |                     |         |       |                    |  |  |
|------------------------------------------------|------------------------------------------|--------------------|---------------------|---------|-------|--------------------|--|--|
| SECTION 1 - Parent                             | Information                              | SECTION 2 - Ch     | ONLY                |         |       |                    |  |  |
| arent 1 Name: Jane Smith                       |                                          | Child's Full       | Smith               |         | FID:  |                    |  |  |
| Activity Type: 🗸                               | Employment School CWEX Job Club          | Name:              | Joey Smith          |         | CID:  |                    |  |  |
| Activity Name:                                 | Target                                   | Child's Home       | me 1111 Sunny Lane  |         |       | PID:               |  |  |
| Activity Address:                              | 1256 Target Lane                         | Address:           |                     |         |       | TID:               |  |  |
| City, State & Zip:                             | Sacramento, CA 95959                     | City, State & Zip: | Sacrament           | to, CA  | 95959 | County Date Stamp: |  |  |
| Activity Schedule                              | Mon-Sun, 3-6 days per week, between      | Phone:             | 916-555             | 5-5555  |       |                    |  |  |
| (indicate days & times):                       | 8am-10pm                                 | Date of Birth:     | 8/7/2007            | Age:    | 5     |                    |  |  |
| Parent 2 Name (if in                           | the home): Check here if not in the home | School             | haal                |         |       |                    |  |  |
|                                                | Joseph Smith                             | Name:              | Sunnyside E         | iem su  |       |                    |  |  |
| Activity Type:                                 | Employment 🗸 School 🗌 CWEX 🗌 Job Club    | Track:             | Α                   | Grade:  | K     |                    |  |  |
| Activity Name:                                 | American River College                   |                    |                     | Case #: |       | T                  |  |  |
| Activity Address:                              | 5555 River Lane                          | Travel time from   | home to activity is |         |       |                    |  |  |
| City, State & Zip:                             | Carmichael, CA 95555                     |                    | 30                  |         |       |                    |  |  |
| Activity Schedule                              | Man Wed Fri Rom 12nm                     | minutes            | each way.           | CCPU HS | S:    | 1                  |  |  |
| (indicate days & times):                       | won, weu, rn 8am-12pm                    |                    |                     |         |       |                    |  |  |

#### PROVIDERS – Complete the Child Care Provider Information in Section 3

- Select the Type of Facility. If you are a Relative Provider, make sure to circle the relationship to the child.
- Complete Provider Name and Doing Business As Name. If incorporated, enter Tax ID. If not, enter the last four digits of your Social Security Number.
- Complete the Address where Care is Provided and the Provider's Billing Address in full. Enter a valid Phone Number where you can easily be reached if the Department of Human Assistance needs to verify information on the 2145.

#### PROVIDERS – Complete the Child Care Provider Billing Summary in Section 4

- Enter the rate(s) you are charging for the month for the specific child the form is for. If you are charging multiple rates, enter each rate you are
  charging on separate lines. Enter the number of weeks, days, or hours you are charging each rate for. If this form is completed electronically, the
  calculations will be done automatically in red. If this form is completed by hand, calculate the total charges for each rate and enter the Total Billed for
  This Month at the bottom. If licensed and due in the month of care being completed, enter any Registration Fees based on your rate sheet.
- DO NOT simply enter every rate you charge on your rate sheet only enter rates that you are charging for this month and this child.

|                                                                               | SECTION 3 AND 4 TO BE CO                                                                                           | MPLETED BY PRO                    | V                                                                                                  | DER ONLY                                         |                                                                               |                                                                                                    |                                                                                            |          |
|-------------------------------------------------------------------------------|----------------------------------------------------------------------------------------------------|-----------------------------------|----------------------------------------------------------------------------------------------------|--------------------------------------------------|-------------------------------------------------------------------------------|----------------------------------------------------------------------------------------------------|--------------------------------------------------------------------------------------------|----------|
| SECTION 3 - Child Care Prov                                                   | ider Information                                                                                                   | SECTION 4 - Ch                    | nilo                                                                                               | Care Prov                                        | ider                                                                          | Billing S                                                                                                  | ummary                                                                                     |          |
| Type of Lice<br>Facility: ✓ Child                                             | Enter all numbers as<br>compute a Total Biller<br>all amounts entered, a<br>R                                      | s de<br>d ar<br>and<br>Rate<br>ON | cimals. If comple<br>nount at the both<br>enter a total in t<br>s, enter a unit ty<br>LY ENTER AMO | eted el<br>tom. If<br>he Tot<br>pe in 1<br>OUNTS | ectronically, f<br>completed by<br>al Billed sect<br>he empty bo<br>YOU ARE A | the worksheet will<br>y hand, calculate t<br>tion at the bottom.<br>x, i.e. hours, days,<br>ACTUALLY BILLI | calculate as currency &<br>otals in currency, add u<br>For Evening & Weeker<br>etc.<br>NG. |          |
| Circle relative - Circle relative<br>(Must be by blood, marriage or legal dec | onship to child: Aunt Uncle Grandparent<br>ree, and verifiable. All other relationships, check Trustline Provider) | Monthly Rate:                     | \$                                                                                                 |                                                  |                                                                               |                                                                                                    | Month =                                                                                    |          |
| Descrides Names                                                               | La sumin n Cantan                                                                                                  | Weekly Rate:                      | \$                                                                                                 | \$150.00                                         | Х                                                                             | 2.00                                                                                                    | Weeks =                                                                                    | \$300.00 |
| Provider Name:                                                                | Learning Center                                                                                                    | Weekly Rate: \$                   | \$                                                                                                 | \$110.00                                         | Х                                                                             | 2.20                                                                                                    | Weeks =                                                                                    | \$242.00 |
| Doing Business                                                                | Learning Conter                                                                                                    | Weekly Rate: \$                   | \$                                                                                                 |                                                  | Х                                                                             |                                                                                                    | Weeks =                                                                                    |          |
| As (DBA) Name:                                                                | Learning Center                                                                                                    | Weekly Rate: \$                   | \$                                                                                                 |                                                  | Х                                                                             |                                                                                                    | Weeks =                                                                                    |          |
| Last four digits of provider's                                                | 123-45678                                                                                                    | Daily Rate: \$                    | \$                                                                                                 |                                                  | Х                                                                             |                                                                                                    | Days =                                                                                     |          |
| SSN or Tax ID if incorporated:                                                | 125-45076                                                                                                    | Daily Rate: §                     | \$                                                                                                 |                                                  | Х                                                                             |                                                                                                    | Days =                                                                                     |          |
| Address Where Care is Provid                                                  | ed: Check here if new address                                                                                      | Hourly Rate: \$                   | \$                                                                                                 |                                                  | Х                                                                             |                                                                                                    | Hours =                                                                                    |          |
| ş                                                                             | 9999 Fun Lane                                                                                                    | Hourly Rate: \$                   | \$                                                                                                 |                                                  | Х                                                                             |                                                                                                    | Hours =                                                                                    |          |
| City, State & Zip:                                                            | Sacramento, CA 95959                                                                                               | Evening Rate:                     | \$                                                                                                 |                                                  | Х                                                                             |                                                                                                    |                                                                                            |          |
| Provider's Billing Address:                                                   | Check here if new address                                                                                          | Weekend Rate:                     | \$                                                                                                 |                                                  | Х                                                                             |                                                                                                    |                                                                                            |          |
| Ş                                                                             | 9999 Fun Lane                                                                                                    | Registration Fe                   | ee o                                                                                               | due for license                                  | d pro                                                                         | viders as pe                                                                                               | er rate sheet:                                                                             | \$75.00  |
| City, State & Zip:                                                            | Sacramento, CA 95959                                                                                               | Month Annu                        | ial f                                                                                              | Registration F                                   | ee is                                                                         | due as pe                                                                                                  | r rate sheet:                                                                              | October  |
| Phone Number                                                                  | 916-777-7777                                                                                                    | Т                                 | 01                                                                                                 |                                                  | D F                                                                           | OR THIS                                                                                                    | MONTH                                                                                      | \$617.00 |

#### Completing the Back of the 2145

- Enter the Child's Full Name and the Month and Year of Care at the top. If you are completing the 2145 electronically, these boxes, the Day of the Week boxes and the Reason Code boxes are the only ones that can be completed electronically (see circled boxes). The remainder of the form needs to be completed by hand when the child is signed in and out each day.
- Enter the Day of the Week that lines up with the calendar date for the month. For example, if the 1<sup>st</sup> of the month is a Saturday, the Day of Week box on the 1<sup>st</sup> would be noted as Saturday, the 2<sup>nd</sup> Sunday, the 3<sup>rd</sup> Monday, and so on.
- Each day the child uses child care, have the parent or adult dropping child off enter the Time In, circle AM or PM and enter a signature at drop off. Signature can be full legal signature OR be the first initial and last name.
- PROVIDERS If child leaves care for school <u>AND WILL RETURN</u> to care after school, enter the Time Out as the time the child leaves child care and enter your initials. When the child returns to child care, enter the Time In and your initials. If child leaves care for school and DOES NOT RETURN, enter the time child left your care in the daily Time Out section. \*Remember – DHA does not pay for provider travel time to and from drop off and pick up when the child is not in your care. Only enter times that the child is under your supervision as child care hours.
- When the child is picked up from care, have the parent or adult picking up the child enter the Time Out, circle AM or PM and enter a signature at pick up. Signature can be full legal signature OR be the first initial and last name.
- Enter the Total Hours used for the day in the Total Hours box.

|               |      |        | :                             | Start on the 1st day of care in the mo  | nth Fill in | time c    | hild was (       | dropp          | ed off & picked                | up, & sign on each day care took pla     | ce.               |         |        |
|---------------|------|--------|-------------------------------|-----------------------------------------|-------------|-----------|------------------|----------------|--------------------------------|------------------------------------------|-------------------|---------|--------|
| *B            | y ir | nitial | ing and/or si                 | gning this form each day, you declar    | e under pe  | nalty     | of perjury       | unde           | the laws of the                | United States and the State of Califo    | ornia that the    | facts   | 3 each |
| Sign In DAILY |      |        | y fraud of g<br>U:<br>ha      | Use ONLY if child<br>has split schedule |             |           | result in chinir | Sign Out DAILY | Total                          | Reas                                     | US C              |         |        |
| ł             | Week | Day of | Time In<br>Circle<br>AM or PM | Signature* of adult signing<br>in child | Time<br>Out | Initials* | Time<br>In       | Initials*      | Time Out<br>Circle<br>AM or PM | Signature* of adult signing<br>out child | Hours             | on Code |        |
| 1             | И    | Ved    | 7:30 AM                       | ) J. Smíth                              | 8:30a       | TR        | 11:30a           | TR             | 4:30 (PM                       | ) Jane Smíth                             | 6 hours           |         |        |
| 2             | т    | ћи     | 8:15 AM                       | ) Jane Smith                            | 8:30a       | T'R       | 11:30a           | T'R            | 2:45 AM                        | Jane Smith                               | 3 hours<br>30 mín |         |        |
| 3             | J    | Frí    | 7:00 AM                       | ) J. Smíth                              | 8:30a       | TR        | 11:30a           | TR             | 3:00 (PM                       | ) J. Smíth                               | 5 hours           |         |        |
| 4             | s    | at     | AM<br>PM                      |                                         |             |           |                  |                | AM<br>PM                       |                                          |                   |         |        |
| 5             | s    | un     | 12:15 AM                      | J. Smíth                                |             |           |                  |                | 7:30 AM                        | J. Smíth                                 | 7 hours           |         |        |

Each day the child does not use care as scheduled, enter a Reason Code in the box. Reason Codes are located on the front of the 2145. In the example below, the child is scheduled to use care on Mondays, but was absent from care on Monday the 10<sup>th</sup>.

• Each day the child does not use care as scheduled and payment is expected, enter one of these codes in the "Reason Code" box on the reverse:

|   | Child | d or pa<br>in car | arent ill & child was not<br>re all or part of day | Provider closed all or part of<br>the day | Child absent for other<br>reasons |   | Child absent f<br>reason |  | easons   |  | School-age child did not attend school<br>due to illness but was in care |   | School Minimum Day | Non-Scl | nool D | )ay |  |
|---|-------|-------------------|----------------------------------------------------|-------------------------------------------|-----------------------------------|---|--------------------------|--|----------|--|--------------------------------------------------------------------------|---|--------------------|---------|--------|-----|--|
|   |       |                   | S                                                  | C                                         |                                   | Α |                          |  | D        |  | М                                                                        | Ν | S                  |         |        |     |  |
|   |       |                   |                                                    |                                           |                                   |   |                          |  |          |  |                                                                          |   |                    |         |        |     |  |
| _ |       |                   | PM                                                 |                                           |                                   |   |                          |  | PM       |  |                                                                          |   | _                  |         |        |     |  |
|   | 7     | Tue               | AM<br>PM                                           |                                           |                                   |   |                          |  | AM<br>PM |  |                                                                          |   | A                  |         |        |     |  |

On or after the last day of care, once care has been completed for the month and the form has been reviewed for completion by both the parent and provider, both parent and provider must sign and date the bottom front of the form.

These signatures are confirmation by both the parent and provider that ALL information entered on the form is true and correct. Please make sure to double check and verify all information entered on the front and back of the form.

| Ľ | HORE HURBER                                                                                                    |              |      | TOTAL DILLED FOR THIS MORTH. | ψ011.00 |  |  |  |
|---|----------------------------------------------------------------------------------------------------|--------------|------|------------------------------|---------|--|--|--|
|   | By signing, we declare under penalty of perjury under the laws of the United States and State of California that the information I provided on the front and back of this form are |              |      |                              |         |  |  |  |
|   | true, correct, and complete for the entire month. Any fraud of government funds will result in criminal prosecution to the full extent of the law                                  |              |      |                              |         |  |  |  |
|   |                                                                                                    |              |      |                              |         |  |  |  |
|   |                                                                                                    |              |      |                              |         |  |  |  |
|   | Pare                                                                                                    | nt Signature | Date | Provider Signature           | Date    |  |  |  |
|   |                                                                                                    |              |      |                              |         |  |  |  |

## Once complete, mail form to: DHA, 2001 19th Street, Sacramento, CA 95818.

Form must be received no later than 3 months after care took place for payment to be made. Forms received late or incomplete will be denied.

I.